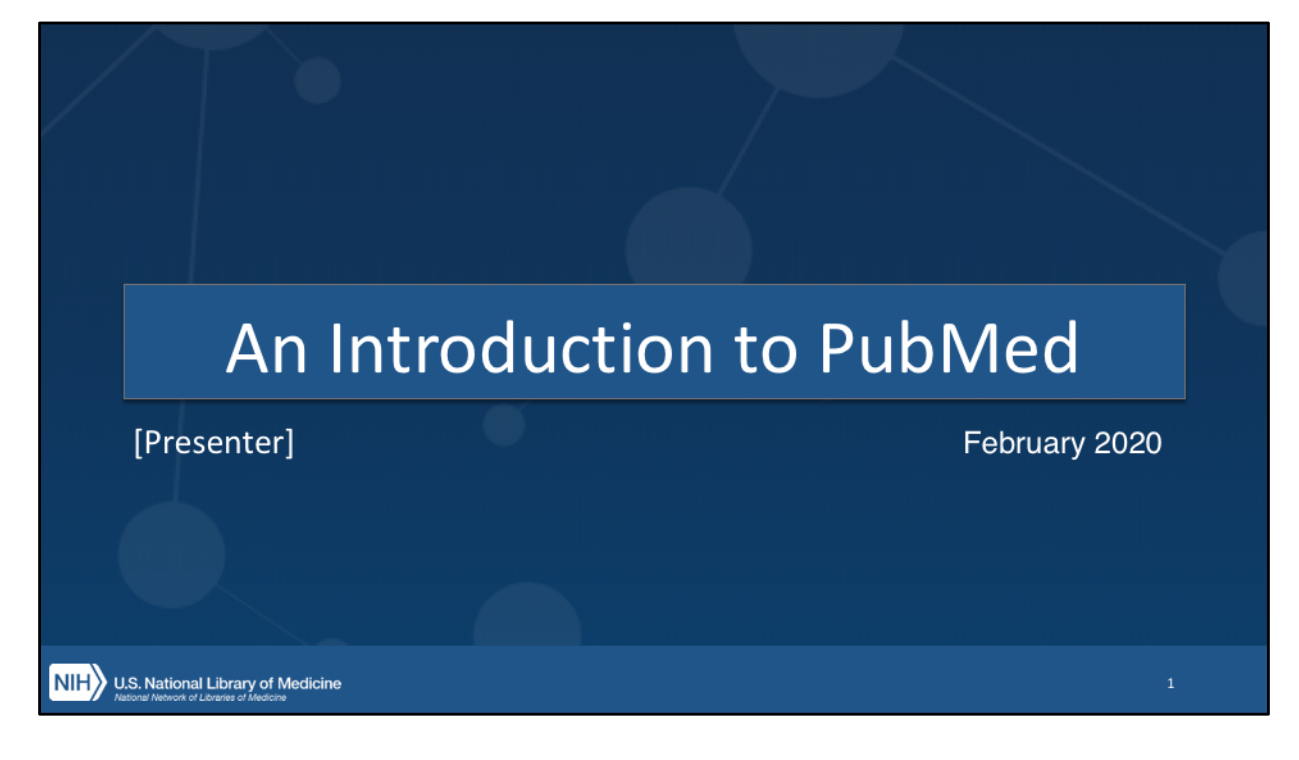

[Introductions]

Today, I'm going to talk to you about PubMed, which is a free online tool provided by the National Library of Medicine (or NLM), which you can use to find published biomedical and health science research.

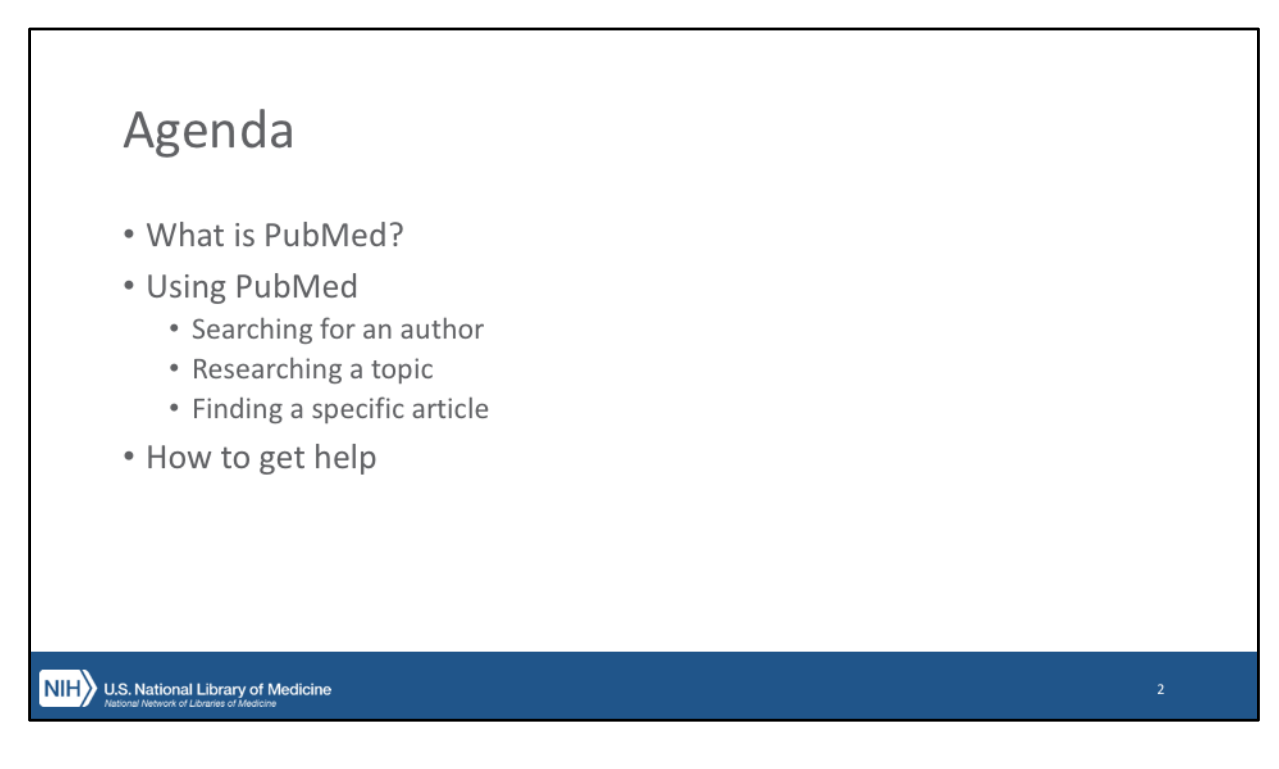

- We'll start today with a little introduction to PubMed: what it is, and what's in it.
- Then we'll go into a more hands-on demo to show you how to accomplish some of the most common tasks of PubMed users.
  - Feel free to follow along!
- Finally, we'll wrap up with a brief discussion of how to get help, in case you get stuck.

| What is PubMed?                                                                                                    |    |
|----------------------------------------------------------------------------------------------------|----|
| <ul> <li>A database of more than 30 million citations to articles in the fields<br/>biomedicine and health.</li> </ul> | of |
| <ul> <li>Used by millions of users each day, including health professionals ar<br/>others engaged in:</li> </ul>       | nd |
| research health policy development patient advocacy                                                                    |    |
| public health clinical care related educational activities                                                             |    |
| NIH U.S. National Library of Medicine                                                                                  | 3  |

- PubMed is the National Library of Medicine's free, authoritative, database of more than 30 million citations to articles in the fields of biomedicine and health, with a specific focus on collecting original scientific research.
- It's used by around 2.5 million users each day, including clinicians, researchers, students, and other folks from a variety of fields who need access to authoritative health science research.
- You can use it to find a specific research article based on some known information, such as finding the original research that prompted a news story, or to find articles written by a particular author.
- You can also use PubMed to help familiarize yourself with a new topic, and, because of its vast scope, you can also use it to dive deep into a wide variety of topics.

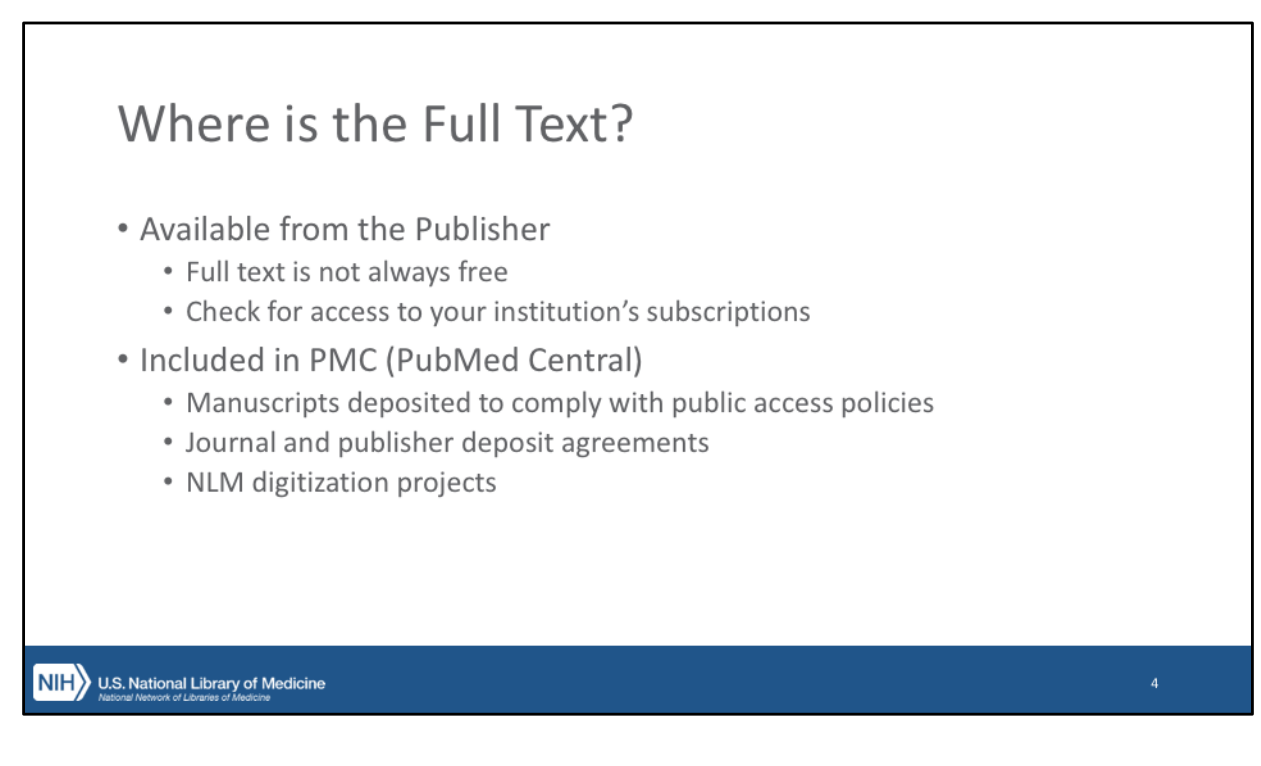

- As we mentioned on the previous slide, PubMed is a database of citations, not a database of full-text articles.
- However, about two-thirds of PubMed citations include links to help you access the full text.

And if you look at just articles published in the last 10 years, it's closer to 90% of citations that have links to full text.

• Not all of these links are to FREE full text.

Some link to the journal publisher, which may require a subscription or onetime fee.

- When available, PubMed citations will link to the full text in PMC (or PubMed Central), which is NLM's free full-text repository.
  - Under the NIH Public Access Policy, adopted in 2008, any publications whose research was supported by a National Institutes of Health grant must be made available to the public.
  - To comply with this policy, authors deposit their manuscripts in PMC, ensuring that the public can access the results of the research paid for by taxpayer money.
  - Journals and publishers also deposit content to PMC, and
  - NLM adds content to PMC through a variety of digitization projects

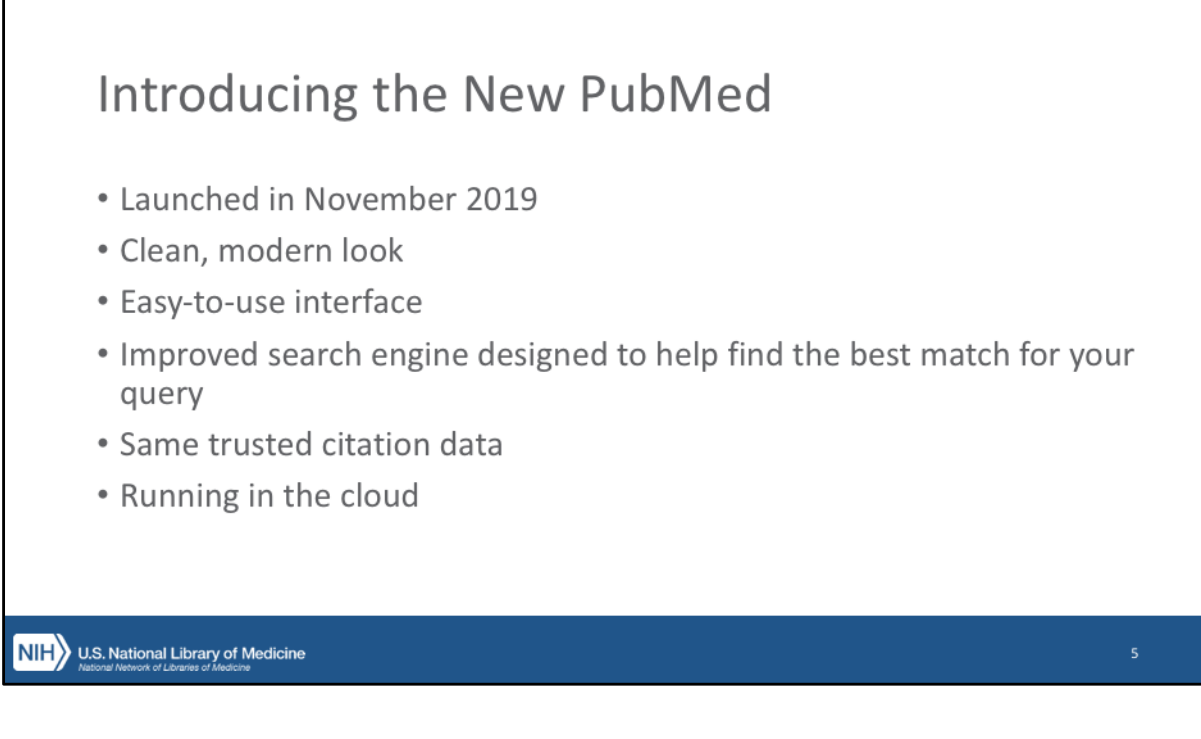

## [OPTIONAL]

- In just a few moments, I'm going to show you how you can use PubMed to find biomedical research.
- In fact, I'm going to show you a new version of PubMed that launched in November 2019, after an extensive development process.
  - If you're at all familiar with the old PubMed, you'll hopefully find the new PubMed to be just as effective (if not more so), but a little bit easier to use.
  - It's got an updated, cleaner look, with an easy-to-use interface
  - The search engine has been modified to make it easier to find the articles that best match your query.
    - If you're familiar with the old PubMed, you can search the same way you're used to, but hopefully you'll get even better results.
  - The new PubMed still contains the same trusted citation data as the old database.
  - And new PubMed runs in the cloud, to increase long term stability and sustainability of the platform.
- So let's take a look at PubMed!

| Welcome to                        | o PubN                                                                                                    | /led!                                                                                                    |                                                             |                                            |                   |   |
|-----------------------------------|----------------------------------------------------------------------------------------------------|----------------------------------------------------------------------------------------------------|-------------------------------------------------------------|--------------------------------------------|-------------------|---|
|                                   | Mith U.S. National Libra<br>Annual Come for the State<br>Public Code of come<br>Under Code of Code<br>Adverset<br>Adverset | ny of Medicine<br>menoge information<br>No million clutters for biomedical fi<br>terror content Non Publich Central | tentur for MDUR, Brutens ja                                 | Login<br>Search<br>wruth, and online looks |                   |   |
|                                   | Eearn<br>About PulMed<br>FACs is ture Guide<br>Finding Full Text                                                           | Find<br>Advanced Search<br>Clinical Queries<br>Single Classion Matcher                                              | Download<br>E-utilities AP<br>FTP<br>Batch Clastion Matcher | Explore<br>Austri Osnikase<br>Journals     |                   |   |
|                                   | Trending Articles                                                                                                    | in and do-                                                                                                    | Latest Literature                                           | d in much                                  | <b>⊯</b> feedback |   |
| U.S. National Library of Medicine |                                                                                                    |                                                                                                    |                                                             |                                            |                   | 6 |

- Let's start by taking a quick look at the PubMed home page.
- The most important thing is the big search box, as that's mostly what you'll be using PubMed for: searching!
- However, there are a few other things we should take a quick look at.
- If you scroll down a bit, you can see a number of advanced or specialized features that we have linked here.
  - For now, I just want to direct you to the "Learn" section, and specifically the FAQ & User Guide link.
  - This link will take you to the PubMed User Guide, which includes detailed help documentation.
    - More important than that, though, is a Frequently Asked Questions section at the top of the User Guide, which walks you through common PubMed tasks, including some that we won't be covering today.

| Trending A | Articles                                                                                                    |                                                                                                    |              |
|------------|----------------------------------------------------------------------------------------------------|----------------------------------------------------------------------------------------------------|--------------|
|            | Learn Find<br>About Publied Advanced Search<br>KData kumer Guider                                                                                                    | Download Explore<br>E-utilities API MeEH Catabase<br>PTP Journals                                                                                                    |              |
|            | Finding full feet Single Citation Matcher                                                                                                    | Batch Clution Matcher                                                                                                    |              |
|            | Trending Articles                                                                                                    | Latest Literature                                                                                                    |              |
|            | Polini proposal wan report in Kreen a kreen y<br>Pol II phosphotion regulates a skindh between transcriptional<br>and globiog condensates<br>Maget gas<br>Tumor Microbione Diversity and Composition Influence<br>Paccersitic Cancer Outcomes | rene ances source grant and grant and g |              |
|            | CILL 2019.<br>BORIS promotes chromatin regulatory interactions in treatment-<br>resistant cancer cells<br>nature.2019.                                                                                                    | Clin Infect Dis (1)<br>Drugs (1)<br>Gastroenterology (4)                                                                                                    |              |
|            | Opposing T cell responses in experimental autoimmune<br>encephalomyelitis<br>Nature, 2019.                                                                                                    | Mol Cell (2)<br>Neuron (1)                                                                                                    |              |
|            | Opposing Functions of Interferon Coordinate Adaptive and<br>Invate Immune Responses to Cancer Immune Checkpoint<br>Blockade<br>CBL 2019.                                                                                                    | Sports Med (1)                                                                                                    |              |
|            | See more trending articles                                                                                                    |                                                                                                    |              |
|            |                                                                                                    |                                                                                                    | 📧 Feedback 🖕 |

- If you scroll a bit further, you'll see this "Trending Articles" section on the left.
  - Just like Twitter or other social media "trending" features, this section highlights articles that have had a recent uptick in user activity.
    - It showcases articles that aren't necessarily the newest, but have had a sudden increase in interest.
    - These can be articles that have been in the news recently, or have gone "viral" in some way or another.
    - One time this is interesting to check out is right after the Nobel Prize has been announced.
      - Old papers by the winners often pop up in Trending Articles.
- For now, let's go back up to the top of the page, where the search box is, so we can get started searching and exploring in PubMed.

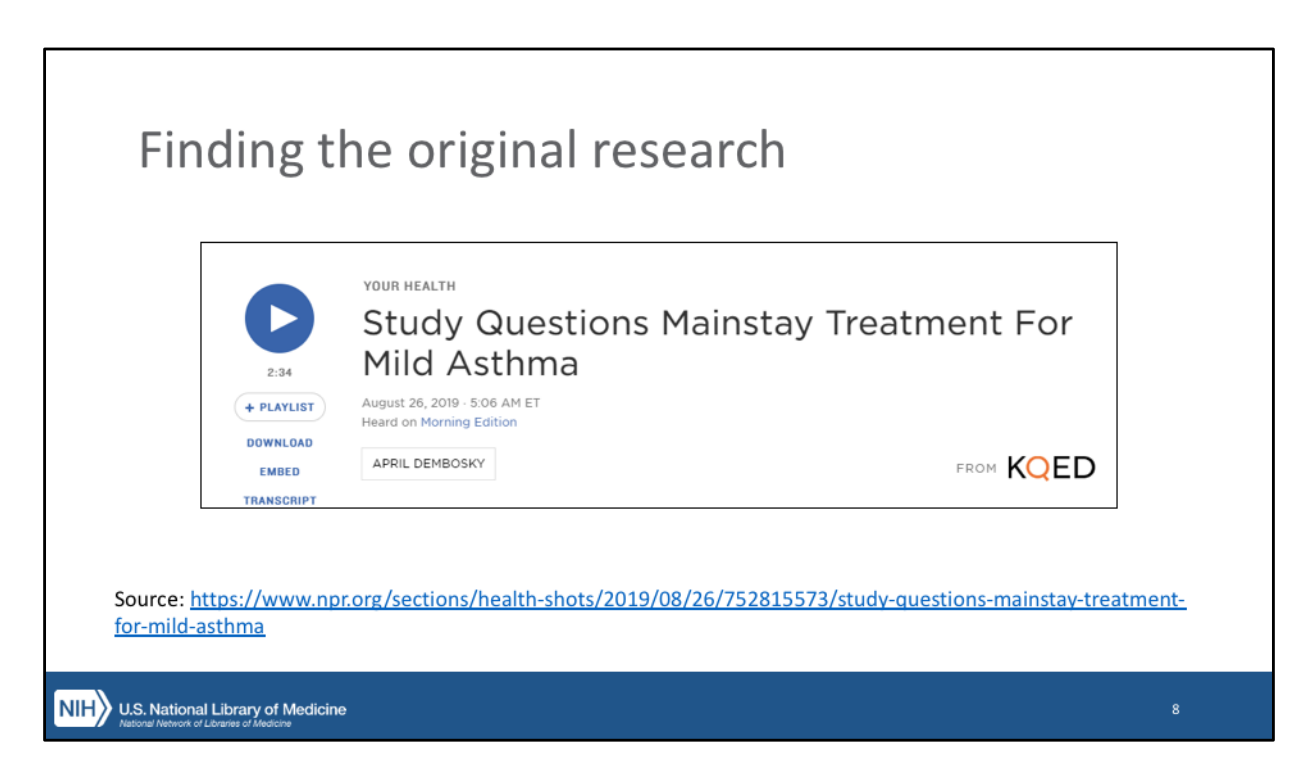

- Our goal today is to showcase some of the most common tasks people use PubMed to accomplish.
- We're going to start with a very common use case, which is finding a specific article you're looking for, based on some known information about the article.
- Say you come across a news article like this one.
  - [Show article: <u>https://www.npr.org/sections/health-shots/2019/08/26/752815573/study-questions-mainstay-treatment-for-mild-asthma]</u>
  - This is an NPR story, reporting on research that shows that the common treatment for asthma may not be as effective as previously believed.
  - Fortunately, this article has a convenient link back to the original research, but this is not always the case.
  - It can sometimes be difficult to track back to the original research that is being reported on.

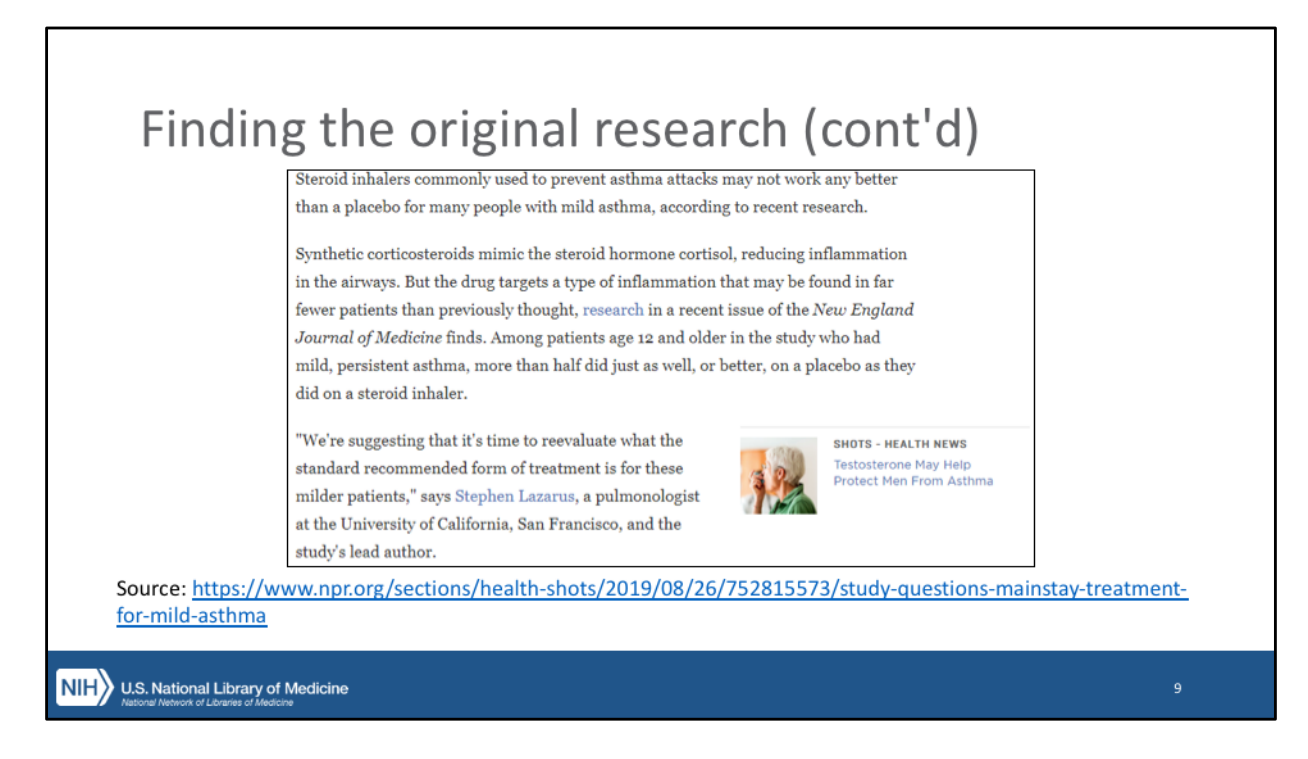

- We do know a few things:
  - It was published in the New England Journal of Medicine
  - It's a "recent article" so probably published in 2019
  - One of the authors is "Stephen Lazarus"
- Honestly, just that little bit of information should be enough for us to find this very easily in the new PubMed.

| NIH U.S. National Libe<br>National Center for Bote                                                  | ary of Medicine<br>schoology Information                                     |                                                                   | Log in                                |  |
|----------------------------------------------------------------------------------------------------|------------------------------------------------------------------------------|-------------------------------------------------------------------|---------------------------------------|--|
| Pub Med.gov                                                                                         |                                                                              |                                                                   |                                       |  |
| lazarus nejm 2019<br>Advanced<br>PubMed # comprises more than<br>Citations may include links to ful | 30 million citations for biomedical li<br>8-test content from PubMed Central | terature from MEDUNE, life science jo<br>and publisher web sites. | X Search                              |  |
|                                                                                                    |                                                                              |                                                                   |                                       |  |
|                                                                                                    |                                                                              |                                                                   |                                       |  |
| (P)                                                                                                 | Find                                                                         | Download                                                          | D<br>Explore                          |  |
| Learn<br>About PubMed<br>Inda. Is User Guide<br>Finding full fired                                  | Find<br>Advanced Search<br>Clinical Queries<br>Single Citation Matcher       | Download<br>E-utilities AP<br>FTP<br>Batch Clation Matcher        | Explore<br>Mersi Database<br>Journals |  |

- One of the key design focuses of PubMed is sensors built into the search box.
  - These sensors analyze your search query and try to detect what exactly it is you're looking for.
  - If we enter the information we have:
    - The author's last name: Lazarus
    - The abbreviation for the journal New England Journal of Medicine: nejm
    - And the year: 2019.
  - The Citation Sensor should detect that we've provided some basic citation information, and will help us find the article we're looking for.
  - [Demo Search: lazarus nejm 2019]

| arch Results: la | zarus nejm 2019                                                                                                    |
|------------------|----------------------------------------------------------------------------------------------------|
| Public ed.gov    | Internet production in the second second sec |
|                  | 2 multi                                                                                                    |

- Here's our search results page.
  - As you can see, the citation sensor tried to find a citation that matched that information we put in the search box.
    - PubMed also does our search "normally" and gives us an alternative set of results, just in case we weren't actually trying to search for a specific citation.
      - This can be useful when you put in a topic term that's also the name of a journal, like "Cancer" or "Virology" (or "Science")
        - The Citation Sensor will probably suggest some articles from the journal, assuming you were searching for a journal name.
        - However, you also get more search results below, in case you were actually searching for articles about cancer or virology (or science).
  - We'll look at the rest of what's on the search results page later on, but for now, we'll click on "1 result find by citation matching," to take a look at this citation in more detail.

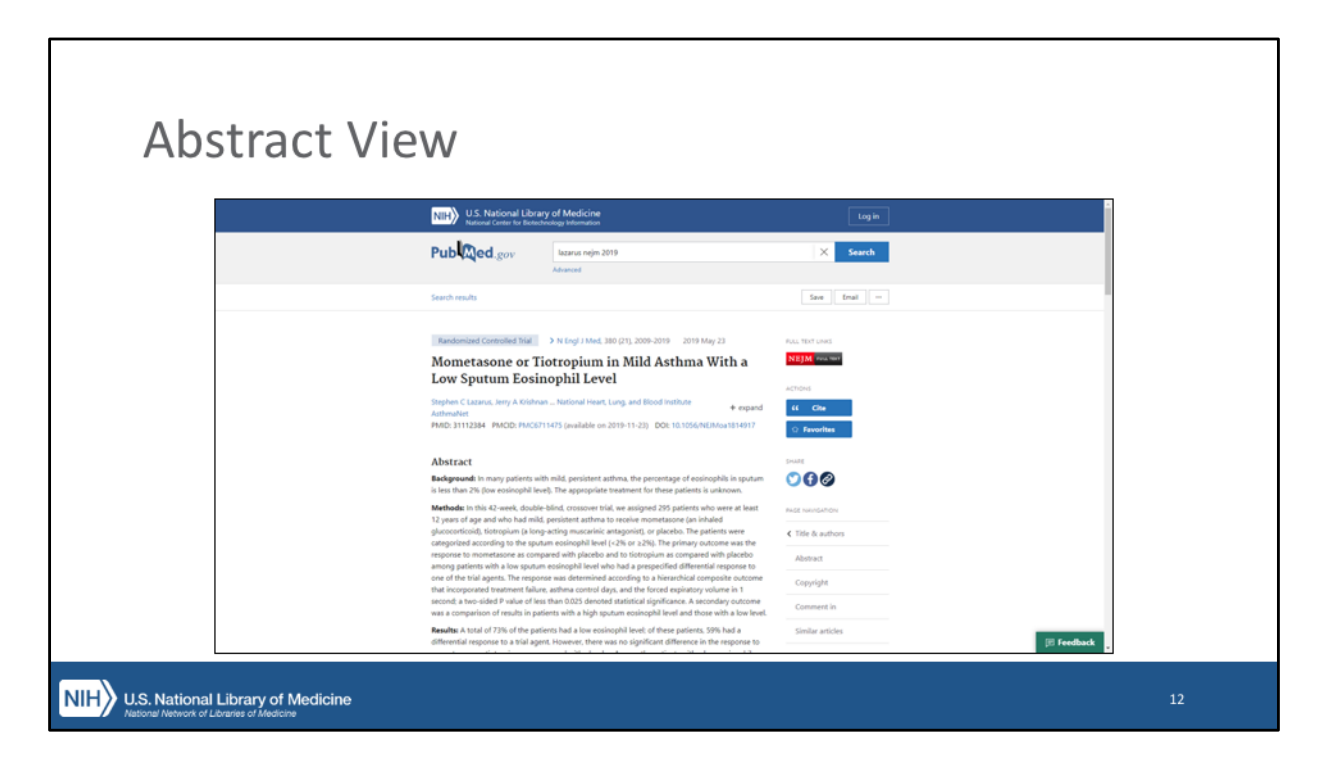

- This is the abstract page, which shows a lot more about the citation than the summary view on the results page.
  - We have our basic citation info here, including which journal, issue, and page number (if applicable)
    - We also have tags that indicate what type of article the citation is for.
      - In this case, we're looking at a Randomized Control Trial.
      - Not every type of article has this tag, but it is meant to highlight some commonly looked-for types of publications, including Reviews, Clinical Trials, Errata.
  - Below this, we have the article title.
  - Immediately to the right of the title is where you'll find links to the full text of the article.
    - This citation has a link to the publisher's website.
    - If the article was available in PMC, NLM's full-text repository, you would also see a link to the PMC copy, as well.
    - [OPTIONAL, IF YOUR LIBRARY PARTICIPATES IN LINKOUT FOR LIBRARIES USING OUTSIDE TOOL: You can also see our library's icon, which will link you to the full text of any article we our subscribed to, or will help you request the full text of the article through Interlibrary Loan.]

- Below the title, you can see the author information, which you might need to expand in order to see the rest of.
  - If you expand the author information, you can also see the authors' institutional affiliations, if present.
- Below the authors you can find the PMID or PubMed ID, which is a unique identifier for each PubMed citation.
  - If you have the PMID, you can always find a citation by typing the PMID in the search box and clicking search.
- Further down, we have the full abstract text.

| Similar | Articles                                                                                                    |            |  |
|---------|----------------------------------------------------------------------------------------------------|------------|--|
| Jiiiiai |                                                                                                    |            |  |
|         | Constantions and<br>How Shared We Treat Patients Webs Mild Asthma?<br>Give Wang N Engl Med 300 (21) 2064 2065 PMD 31112381.                                                                                                    |            |  |
|         | Similar articles<br>Dose-dependent Arti-Informatory (Elect of Holded Monetasore Funster/Formater/In<br>Sulgets WA Althoug<br>Information at a Rear Net 1978 (2016) (2016) Although Intel (2016)). For Antonio Science Technology (2016)<br>Alt (2016) and antonional provincial control metal metal and approximate matching on HAD with<br>Alt (2016) and antonional provincial control metal metal and approximate matching on HAD with<br>Although antonional provincial control metal metal and approximate matching on HAD with<br>Although antonional provincial control metal and approximate matching on HAD with<br>Although antonional provincial control metal and approximate matching on HAD with antonional provincial control metal and<br>Although antonional provincial control metal antonional antonional provincial antonional antonionanto antoniona |            |  |
|         | resource spoular exemption even to minima and minipage of the page and even and an anti-<br>Prediction of Reportive To To Company Westins Salamitered in Activities Adults<br>SP Heave et al. J Allergy Cost Immunol 132 (5): 1086-1074 et al. Not 2013, PMO3 2488412 - Chinar Intel<br>Adheau (Hane and an ange) attribution, facility of a spotfiele distant Reporte to Montglian Indude a politive<br>response to Monte and anning attribution, for —                                                                                                    |            |  |
|         | Teotropium or Submeteria an Add-Con Theoropy to Inhaled Contropteroids for Patients With<br>Moderate Symptomatic Advance. Two Registry Dubble-Bind, Planeto-Controlled, Facallel-<br>Group, Active Comparator, Readomized Tailas<br>Ni Kongtes et al. Loses Registry Mad 2015 JPAD 20162222 Read-mixed Controlled Food<br>Beatroper prefers.                                                                                                    |            |  |
|         | Long-acting Muscarinic Antagonists (LAMA) Added to Combination Long-Acting beha?-<br>agonets and Inhield Controstensidi (LABA/CS) Versus LABA/CS for Addsts With Addma<br>stiff ere is a Carbon biosure (in the Vice Control Lan Antagonistics. Anover<br>Trotgoium abdition through a disclosed tendets are VAMACS store in inducing the read for result and thereads<br>in people in the trans attinus. The Mississ any stores is a                                                                                                    |            |  |
|         | Totropium for the Treatment of Adolescents With Moderate to Severe Symptomatic<br>Authors A. Systematic Review With Moder-Analysis<br>Childrage and Analysis Advancement (10) (211-54.56 and (2015) NRIO 3221482 Anxier<br>Totropium as and Network of Advancement (2015) (2015) Advancement with an initial<br>contonented or an initial encodencing and a sing particip Quar.                                                                                                    |            |  |
|         | Show more similar articles                                                                                                    |            |  |
|         | Cited by 1 Rubbed Central articles<br>It Is Times to Charge the Way Way Managee MMA Authmax. An Update in GRMA 2019<br>Jutermaser as the Range Res 2019, SLIS 18, MAD 11421056.                                                                                                    | 同 Feedback |  |
|         |                                                                                                    |            |  |

- If you scroll even further down, you'll see some additional information that's added by NLM.
  - Most of these are connections or links to other articles in PubMed or to information in other NLM databases.
    - Similar Articles is an algorithmically generated list of other PubMed citations that are similar to the one you're looking at.
    - There can also be a list of articles in PMC that cite the article you're looking at.
    - And the list of References for the article comes from the publisher as well.

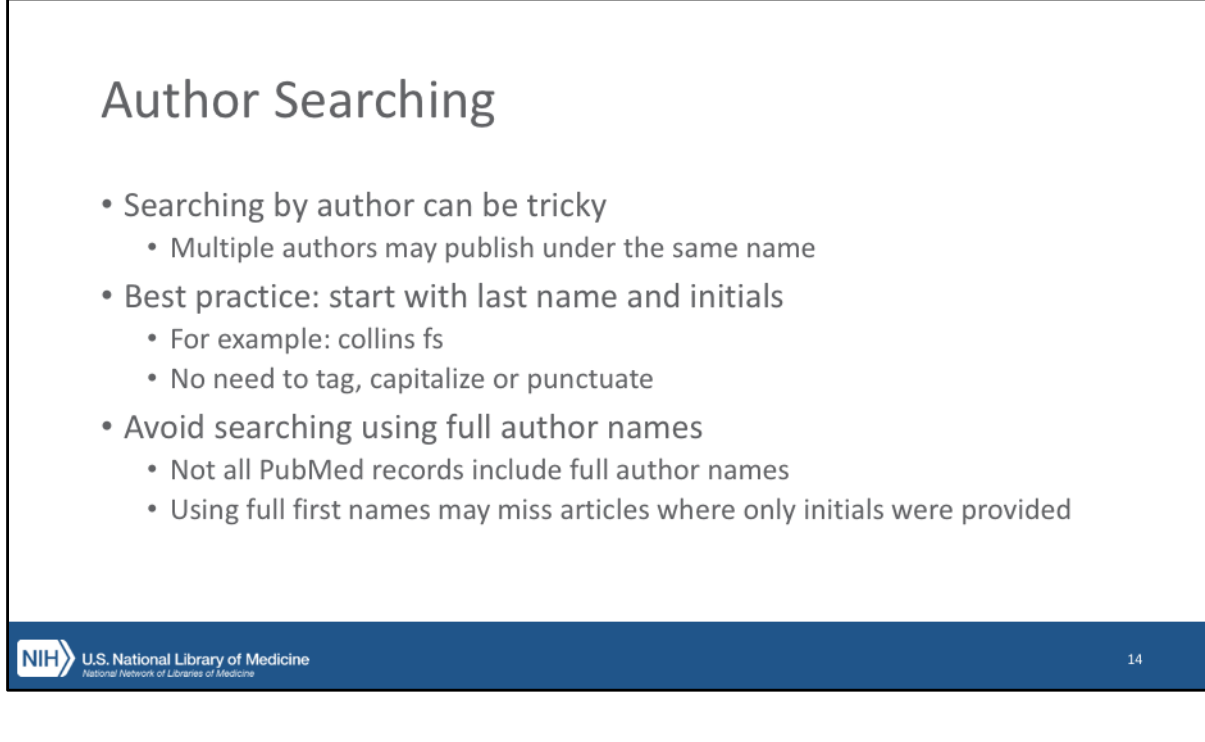

- One of the most frequent tasks users do in PubMed is searching for an author, to try and find all of the publications by that author.
  - Searching by author can be tricky in PubMed, as in other databases, when multiple authors have the same name, or when one author publishes under different variations of their own name.
  - There are a few techniques you can use to help ensure that you find articles by the author you're looking for, and not a different author with a similar name.
- The most effective way to search for an author is to search for the author's last name initials.
  - No need to tag, capitalize or punctuate; just the last name, then a space, then the initials.
  - For example, if you are looking for articles by Francis Collins, the director of the National Institutes of Health, you would search "collins f"
    - We recommend this instead of searching for the authors full last and first names.
    - Not all PubMed records include full author names, so searching with a last and first name might miss results where only the initials were provided.

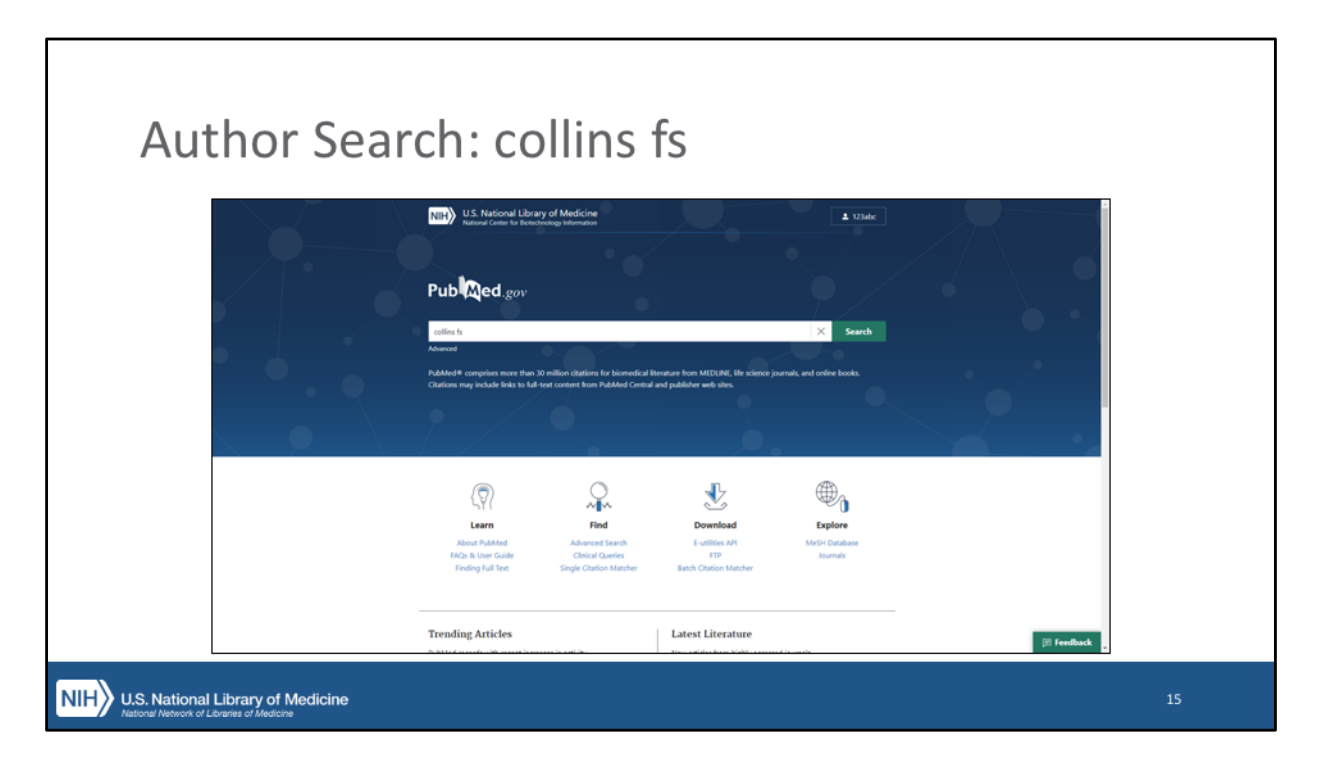

[Demo: Search "collins f"]

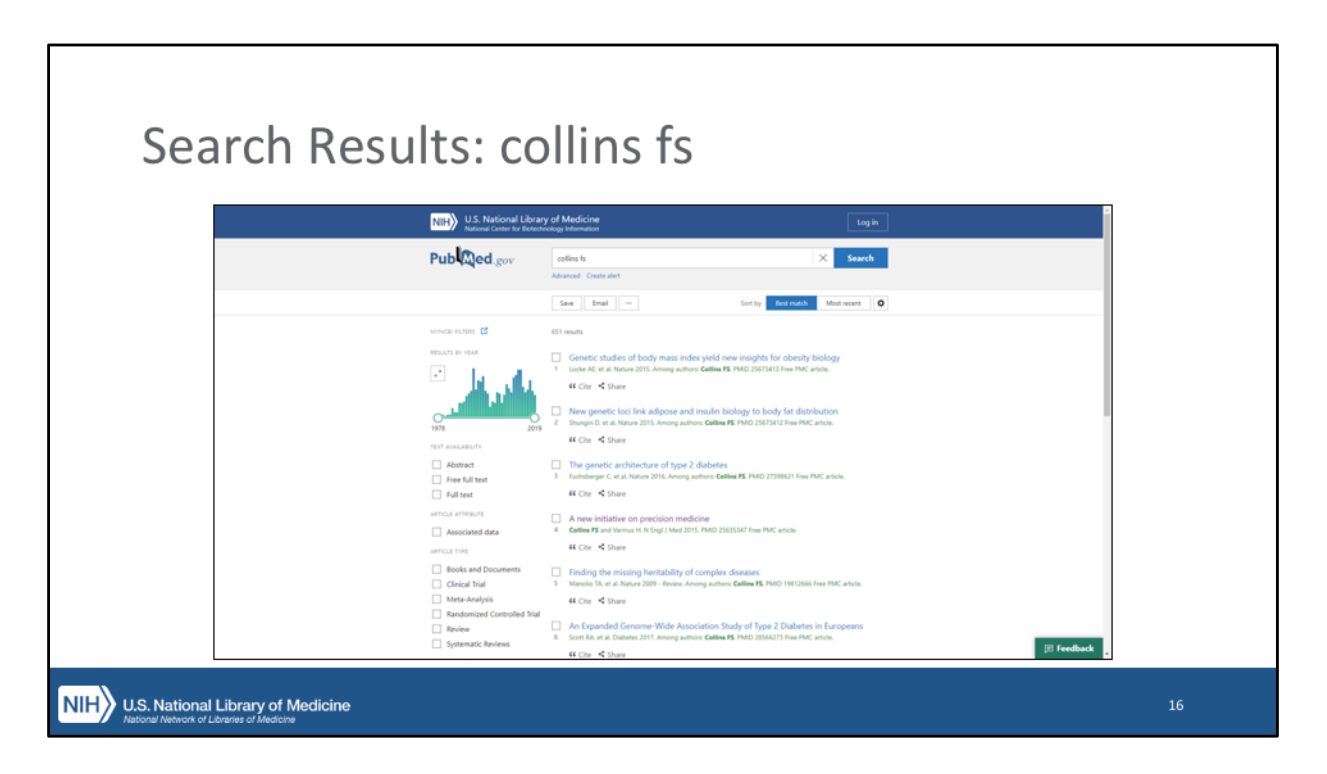

- As you can see in the results, we have a number of articles by FS Collins.
  - In the summary view, PubMed will try to highlight your search terms where they appear.
    - In this case, "Collins FS" appears among the authors of a number of these results.
      - We won't know for a fact that the "Collins FS" on any of these records actually refer to "Francis S. Collins," or that they specifically refer to the Francis S. Collins who is NIH Director without taking a look at the individual records.

| thor Se | earch Results Detai                                                                                                    | il                           |              |
|---------|----------------------------------------------------------------------------------------------------|------------------------------|--------------|
|         | U.S. National Library of Medicine<br>National Conter for Bondbroking Information                                                                                                    | Log in                       |              |
|         | Publiced.gov colling to                                                                                                    | × Search                     |              |
|         | Search results                                                                                                    | Save Enal =                  |              |
|         | N Kingl J Med. 372 (8), 793-5     2015 Feb 26     A New Initiative on Precision Medicine     Finds 5 Collins, Hundl Yaman + expand     Finds 5 Collins, Hundl Yaman + expand                                                             |                              |              |
| S 06651 | Abstract<br>President Obarte has announced a research initiative that aims to accelerate progress toward a new<br>ex of precident medicine, with a near term froze on caceters and a longer term aim to generate<br>knowledge applicitle | Cite     Fevorites           | 5 of 651     |
|         | Similar articles<br>Fork and Punishment<br>O Surveys, Socies 117 (560), 871, 2007, PMD 17703913.                                                                                                    |                              |              |
|         | The Stimulus Package and Medical Therapeutics<br>IC Sentees, Am J Ther 16 (2), 105. Mar-Jack 2009, PMID 193(8):356.                                                                                                    | < Title & authors            |              |
|         | Budget Cuts in the USA: A Short-Term Win?<br>Levent Over13 (1), 1, Jan 2012, FMD 22225713.                                                                                                    | Abstract                     |              |
|         | Precision Medicine and a Patient-Orientated Approach: Is This the Future for Tracking<br>Cardiovascular Disorders?<br>8 Frataria.com.tem.tbs 21 (8): BerB19.12171. PMD 21711968 - Anview                                                 | Similar articles<br>Cited by |              |
|         | The latest statistics from the 2016 heart disease and stroke statistics update shows that cardiovasoular disease is the<br>leading global cause of death, currently accountin                                                            | References                   | III Feedback |

• We can click on one of the results and see if we can be sure that this is the "right" Collins FS.

[Demo: Click on PMID 25635347, "A New Initiative on Precision Medicine]

|                  | _                                                                                                    |                                                                                                    |                        |
|------------------|----------------------------------------------------------------------------------------------------|----------------------------------------------------------------------------------------------------|------------------------|
|                  | Public Control of the Section of Medication of Medication | 12labe     Search                                                                                                    |                        |
| ✓ 10482<br>10482 | > 11 Engl J.Med. 322 (0), 293-5       2015 Feb. 26         A New Initiative on Precision Medicine         Francis Colline, Hundrad Vermal.       – collingie         Authors       Francis Colline. <sup>3</sup> , Handd Vermal.         Francis S Colline. <sup>3</sup> , Handd Vermal.       –         Authors       Francis S Colline. <sup>3</sup> , Handd Vermal.         Affiliation       1 Starte Re National Unification of Headin (5.5.2) and the National Cancer National Cancer National Model. MOD.         MMD. 25633847       PMCDD: MACINEWISM. DOI: 10.1066/MEM.09.00023                                                                                                    | Less (of card<br>MAR for card<br>MAR for card<br>M | 500 4000<br>5 06 652 > |
|                  | Abstract<br>President Olawa has announced a research initiative that alms to accelerate progress toward a new<br>ere of president medicine, with a near term force on cancers and a longer-term aim to generate<br>bundledge applicated but the whole neary of health and disease.<br>Similar articles<br>Pork and Prosthement<br>Disease: Similar (Part) PARIS 1000 10001.                                                                                                    | Aust Nontantine  C Title & Austhons  Abstract  Similar articles                                                                                                    |                        |

• We can click on one of the results and see if we can be sure that this is the "right" Collins FS.

[Demo: Click on PMID 25635347, "A New Initiative on Precision Medicine]

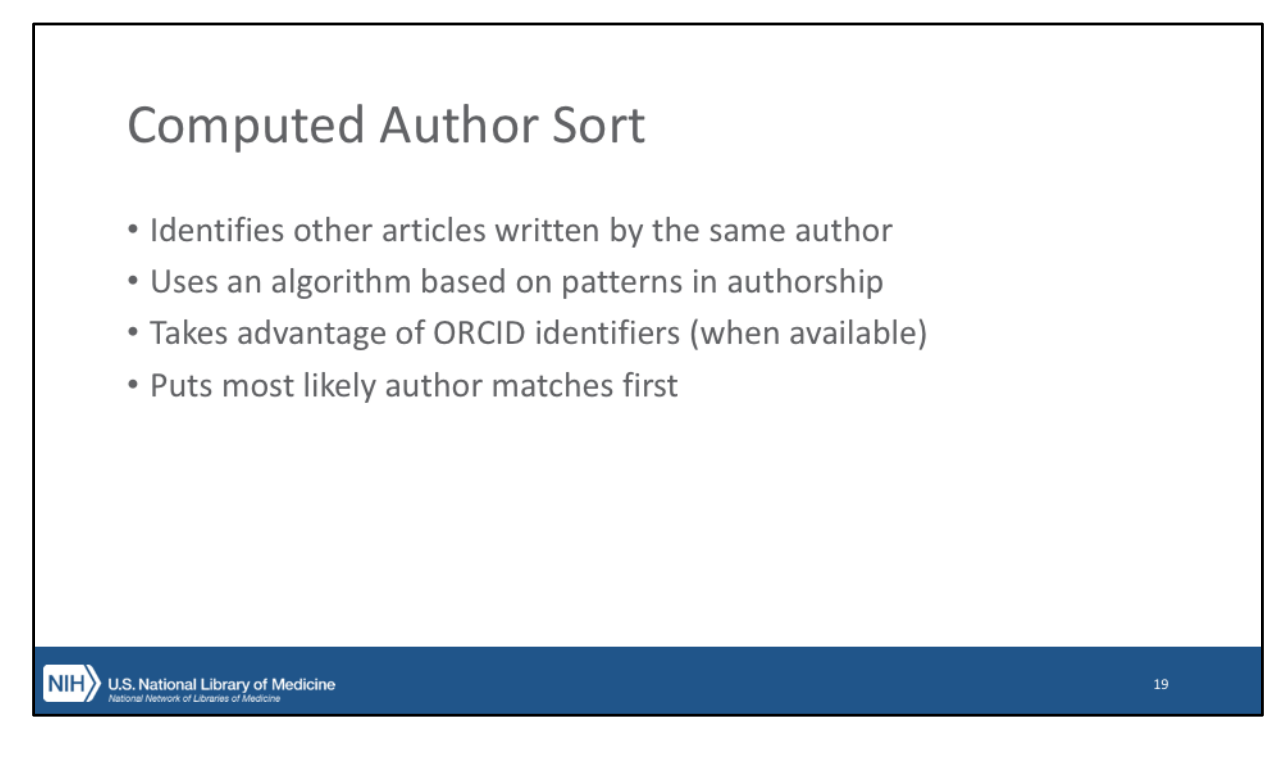

- Computed author uses an algorithm based on patterns in authorship to identify other articles where an author with the same name is actually the same author.
  - Computed author also takes advantage of ORCID identifiers, when present, to help sort out multiple authors with the same name.
    - ORCID identifiers are on a small, but rapidly increasing number of PubMed records.
    - Authors can create an ORCID ID and submit it to the journal with their papers.
    - Publishers can then send the ORCID along to PubMed with the rest of the citation data.
    - More ORCID information in PubMed helps make these efforts to differentiate between authors with the same name more effective.
    - If you are an author, work with authors, or expect to become an author in the future, help us get more ORCID identifiers into PubMed by creating an identifier for yourself and making sure you attach it when submitting to publishers.

|          |                                                                                                    | Junic                | Vacinor  |
|----------|----------------------------------------------------------------------------------------------------|----------------------|----------|
|          | U.S. National Library of Medicine<br>National Control for Enterhandone Internation                                                                                                    | Log in               |          |
|          | Publ@ed.gov colling to                                                                                                    | × Search             |          |
|          | Advanced<br>Search results                                                                                                    | Save Enal =          |          |
|          | N 10 Mg/ 1 Med. 372 (0), 793-5     2015 Feb 26     A New Initiative on Precision Medicine     Fond: 5 Colleg. Headdl Venue: + equad     PMD: 25683347     PMD: D100 FMC2109388     COLL 10 106(end)(10002)                                                                   |                      |          |
| 3 of 651 | Abstract<br>President Obama has announced a research initiative that aims to accelerate progress toward a new<br>ex of presiden medicine, with a new actem focus on cancers and a longer-term aims to generate<br>knowledge applicate the whole manger of heath and disease. | 4 Che<br>C Favoritas | S of 651 |
|          | Similar articles Pork and Putishment Disprove 107/0408-07. 2007 (PMD 1770398).                                                                                                    |                      |          |
|          | The Stimulus Package and Medical Therapeutics                                                                                                    | ✓ Title & authors    |          |
|          | Budget Cuts in the USA: A Short-Term Win?                                                                                                    | Abstract             |          |
|          | Precision Medicine and a Patient-Orientated Approach: Is This the Future for Tracking                                                                                                    | Similar articles     |          |
|          | Cardinovescolare Descriptions<br>E Pretorius. Curr Pharm Des 23 (6): 609-693. 2017. PMID 27719643: - Review<br>The falsest statistics from the 2016 heart disease and stroke statistics update shows that cardiivvasoular disease is the                                     | Cited by             |          |

- To use Computed author sorting, pull up any PubMed Citation in Abstract view.
- In the Abstract View, click on an author's name.
  - PubMed will now search for articles with the same author name, and cluster at the top of your results the articles that the algorithm has determined are likely by the same author.

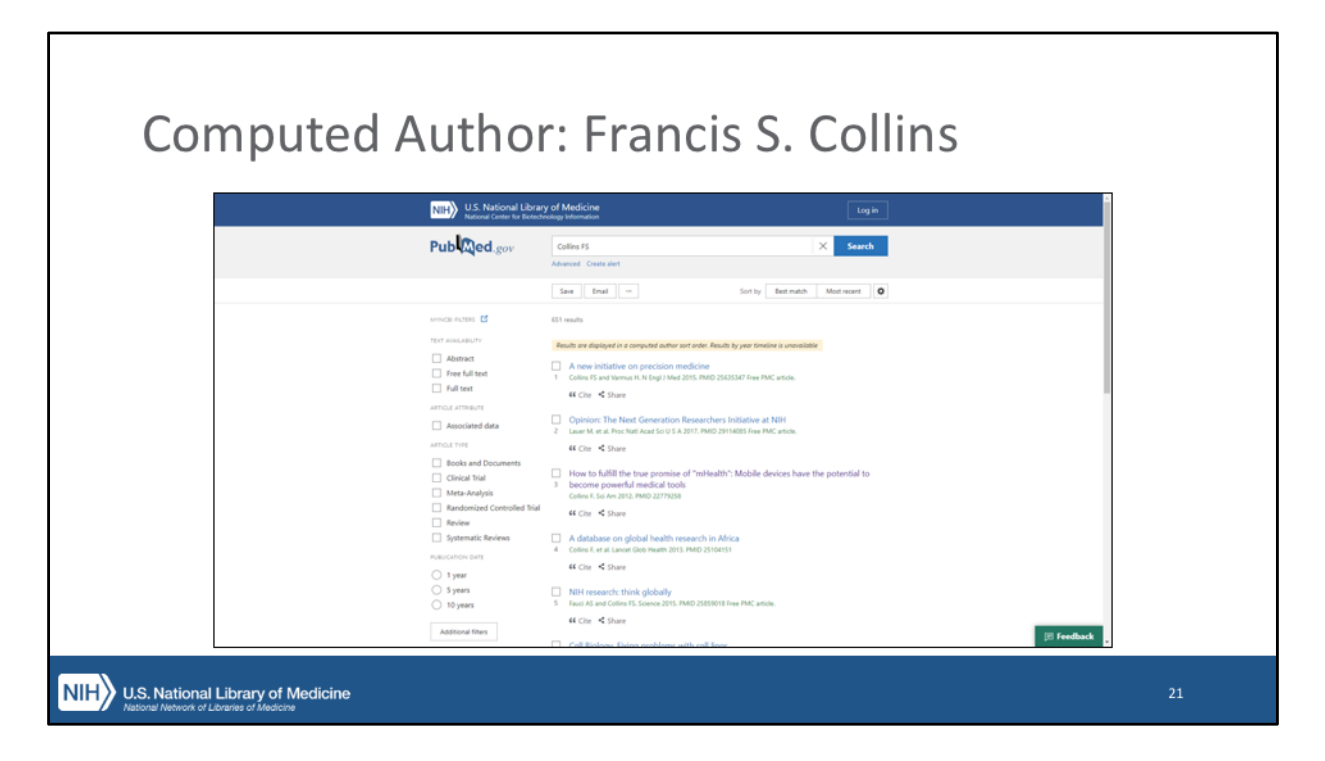

- The results are displayed in "computed author sort order," meaning the articles most likely to be by the author you clicked on show up at the top
  - This explains why the article we started from "A new initiative on precision medicine" is result
  - As you can see in the results, the algorithm has found articles by "Collins FS" but also by "Collins F"
  - Computed author helps you find articles by the same author, even if they aren't publishing under the exact same name.
- Now let's click on the "PubMed.gov" logo at the top of the results page to get back to the home page.
  - We're going to change gears a little bit and talk about subject searching.

| NIH U.S. National Libra<br>National Center for Biote              | ary of Medicine<br>choology information                                     |                                                                   | Log in                    |  |
|-------------------------------------------------------------------|-----------------------------------------------------------------------------|-------------------------------------------------------------------|---------------------------|--|
| Pub Med.gov                                                       |                                                                             |                                                                   |                           |  |
| acid reflux<br>Advanced                                           | •                                                                           |                                                                   | X Search                  |  |
| PubMed# comprises more than<br>Citations may include links to ful | 30 million citations for biomedical 8<br>I-text content from PubMed Central | terature from MEDUNE, life science jo<br>and publisher web sites. | urnals, and online books. |  |
|                                                                   | 0                                                                           |                                                                   | æ                         |  |
| {\\$<br>Learn                                                     | Find                                                                        | Download                                                          | Explore                   |  |
|                                                                   |                                                                             |                                                                   |                           |  |

- Another common use case for PubMed is trying to search for articles on a specific topic.
  - Maybe it's a topic that you don't know much about and need to familiarize yourself with.
  - Maybe you're doing a deeper dive into a particular topic.
- PubMed has a few features that, when put together, make it easy for you to just type what you're looking for in the search box and get back the results you need.
  - One of the new priorities in PubMed is something we call Best Match
    - The idea is sort of similar to some other search engines:
      - Based on analytics and usage statistics, it is clear that the overwhelming majority of users only look at the first few results of their search, and rarely, if ever, go past the first page.
    - One of the goals of the new PubMed is to make sure the best, most relevant and current research shows up right at the top.
  - On top of this, the PubMed search engine for many years has been developed to take simple queries and translate them into more elaborate, comprehensive searches.
    - The goal is that you can just type in what you're looking for, and

PubMed will make sure you get what you need.

- Additionally, PubMed has tools to specifically designed to let you do a broad search, and to then further refine your search to focus on just the results you need.
- With all of that going on in the background, we can just type our topic into the search box and click Search!
  - I'm going to search for "acid reflux"
    - I don't need to worry about punctuation, capitalization, or Boolean operators.
    - I don't even need to know the proper scientific name for "acid reflux."
    - Just put it in and click search.

[Demo: Search "acid reflux"]

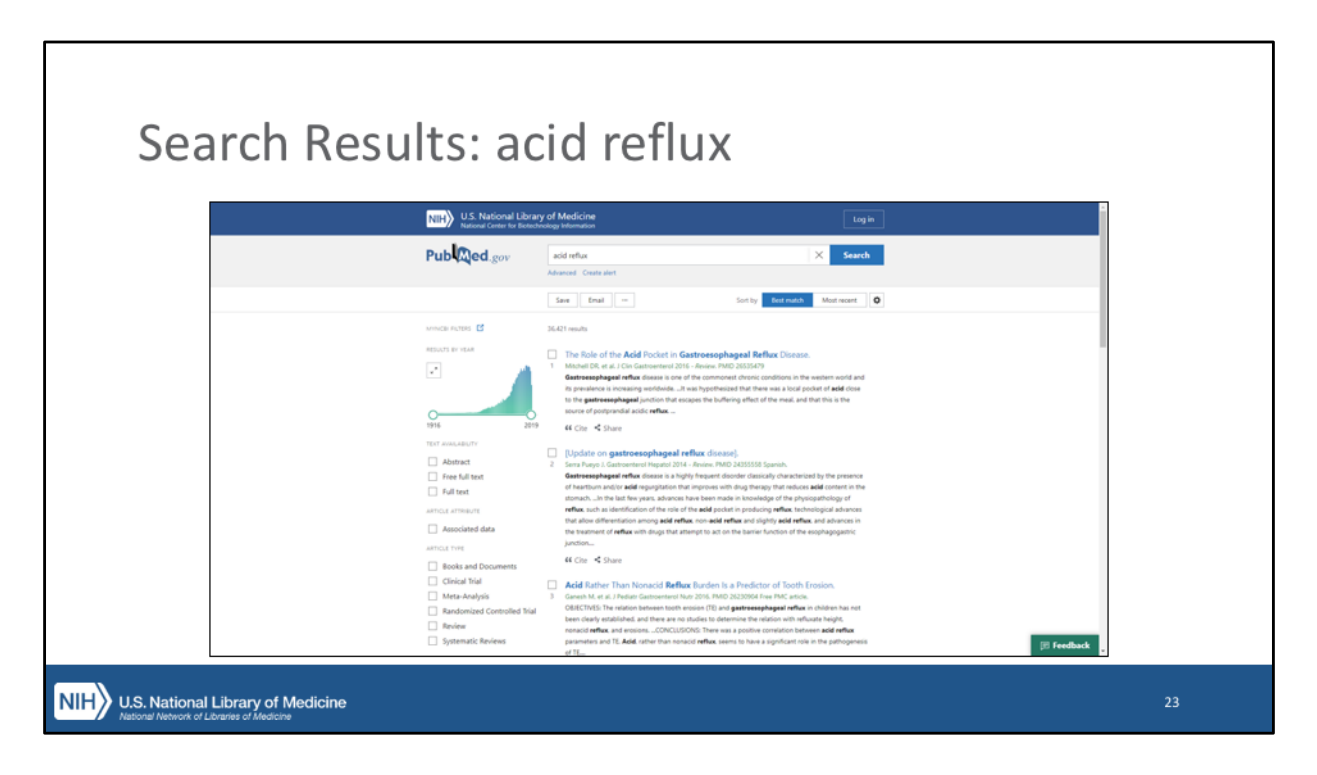

- That basic search gave us a bunch of search results.
  - Because we have a good number of results, we can take this opportunity to take a longer look at some of the features on the search results page.
  - In the center of the page, we have our list of results.
    - As before, we are just seeing a summary of each result, which includes some key information about each article:
      - The article title and citation info are displayed, including the PMID.
      - The article type "tags" (as we saw before for Randomized Control Trial, and for Review, Clinical Trial, etc.) are also displayed, when applicable.
    - A portion of the abstract is shown, with your search terms highlighted.
      - Notice that there are some words here that are highlighted, even though we didn't search for them.
        - We'll get into why that is in a minute.

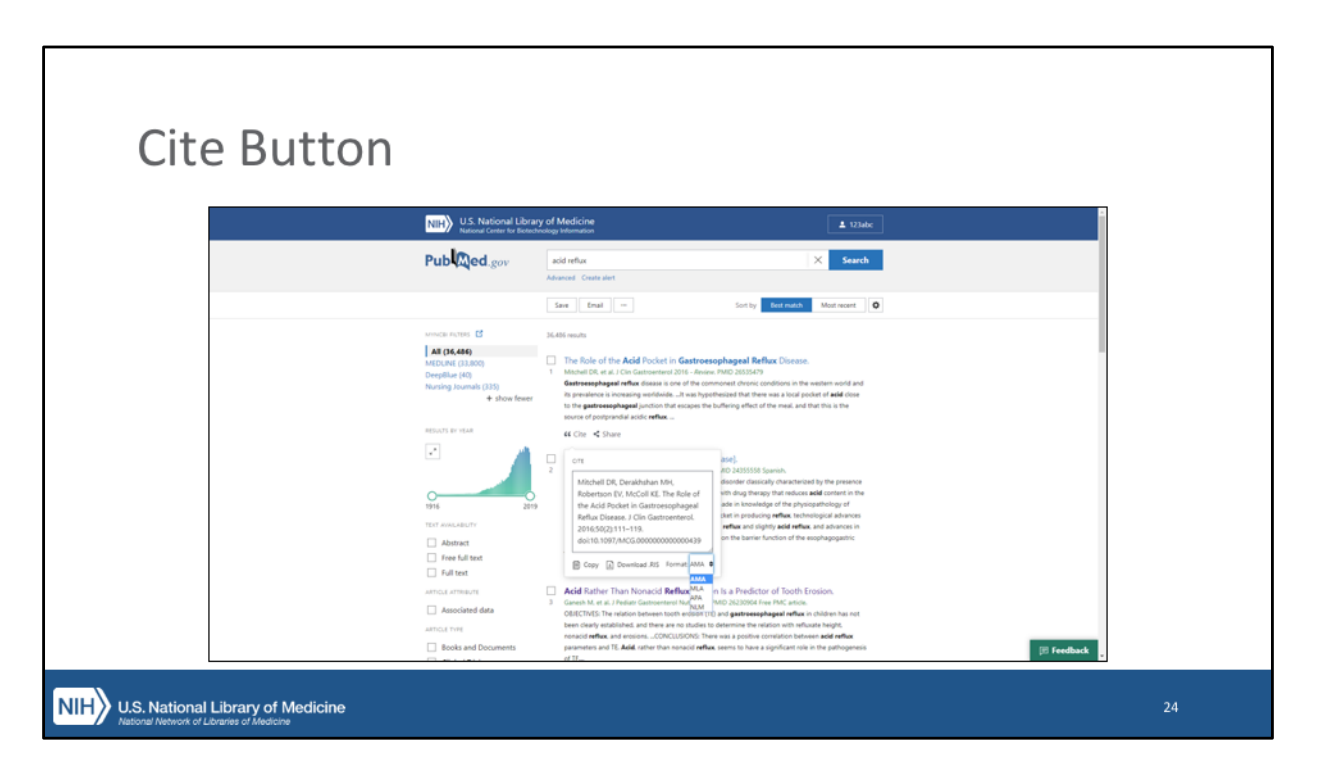

Each result has a Cite button, which lets you grab a properly-formatted citation in the citation format of your choice, to copy-and-paste or to download to your computer to be imported into citation manager software.

| Save Buttor                           | า                                                                    |                                                                                                    |    |
|---------------------------------------|----------------------------------------------------------------------|----------------------------------------------------------------------------------------------------|----|
|                                       | NIH U.S. National Lib                                                | ay of Medicine Lug in Lug in                                                                                                    |    |
|                                       | Pub Qed.gov                                                          | add reflax X Search<br>Advancel Costra Art                                                                                                    |    |
|                                       |                                                                      | East Sate Sate Marman 0                                                                                                    |    |
|                                       |                                                                      | Selection: Selection (D) 0                                                                                                    |    |
|                                       |                                                                      | Fornat: Summary 0<br>Create file Cancel                                                                                                    |    |
|                                       | MYINGBI RUTERS 💆<br>RESULTS BY YEAR                                  | 34.421 mouth 3 Annuments 3 Annuments 3 An |    |
|                                       | 1916 20<br>TECT XXXLABUTY<br>Abstract<br>Free full text<br>Full text | serve of partyrold a late mds      41 Cite: < Share      10 Cite: < Share      10 Cite: < Share               |    |
| NIH U.S. National Library of Medicine |                                                                      |                                                                                                    | 25 |

- If you want to save multiple citations to your computer, you can use the Save button at the top of the page.
  - Mark the citations you wish to save by clicking the checkboxes next to them.
  - You can then download those citations in a variety of formats.
  - You can also opt to download the entire page of results at once, or your entire results set, though this can result in some very large files.

| Email Button                      |                                            |    |
|-----------------------------------|--------------------------------------------|----|
| Eman Dutton                       |                                            |    |
| NIH) U.S.<br>Natio                | National Library of Medicine tog in tog in |    |
| Pub                               | d_gov add nflua X Search                   |    |
|                                   | See Ensis = Sorty Retents Horizont 0       | 1  |
|                                   | Email citations                            |    |
|                                   | Te: email@example.com                      |    |
|                                   | Subject                                    |    |
|                                   | Body:                                      |    |
|                                   | Selection: All results on this page ©      |    |
|                                   | fornat Summary 0                           |    |
|                                   | In not a solution                          |    |
|                                   | Send small Canod                           |    |
| Annual Putras                     | 5 36421 mm/li                              | i. |
|                                   |                                            |    |
| U.S. National Library of Medicine |                                            | 26 |

Rather than downloading them, you can e-mail results as well, to yourself or someone else, using the Email button at the top of the page.

| Create Alert                      |                         |                                                     |    |
|-----------------------------------|-------------------------|-----------------------------------------------------|----|
|                                   | NIH U.S. National Libra | ny of Medicine                                      |    |
|                                   | Pub Qed.gov             | add reflar. X Search                                |    |
|                                   |                         | Save Enal = Sort by Rear much Most recent O         |    |
|                                   |                         | Your saved search                                   |    |
|                                   |                         | Name of search: acid seflux                         |    |
|                                   |                         | Search terms:                                       |    |
|                                   |                         | Would you like email updates of new search results? |    |
|                                   |                         |                                                     |    |
|                                   |                         | (mait dectorprehody@gmail.com(chunge)               |    |
|                                   |                         | Trequency: Mostbly                                  |    |
|                                   |                         | Which day? The First Sunday                         |    |
|                                   |                         | Rejoritumat Sunnary                                 |    |
|                                   |                         |                                                     |    |
| U.S. National Library of Medicine |                         |                                                     | 27 |

- Another feature you might be interested in is Create alert.
  - You can save a search, and PubMed will automatically e-mail you new results for your search query as they become available.
  - In order to create alerts, you need a free My NCBI account in order to set up alerts.
    - If you don't have a My NCBI account, we encourage you to get one.
    - In addition to allowing you to create alerts, it also gives you access to additional customization options, and lets you save collections of citations to share with others.

| Results B                             | y Year                                                                                                    |                                                                                                    |            |
|---------------------------------------|----------------------------------------------------------------------------------------------------|----------------------------------------------------------------------------------------------------|------------|
|                                       | NIH) U.S. National Library o<br>National Center for Endedwork                                                                                                    | d Medicine Log in                                                                                                    |            |
|                                       | Pub Ced.gov                                                                                                    | add refue X Search<br>Journal County and                                                                                                    |            |
|                                       | Annocar Rottess CS as a Restory For State<br>Restory For State<br>Test Annocategory<br>Carter Annocategory<br>Carter Annocategory<br>Carter Annocategory<br>Carter Annocategory<br>Annocategory<br>Carter Annocategory<br>Carter Anno | Image: The state of the state of t | e fredback |
| NIH U.S. National Library of Medicine | •                                                                                                    |                                                                                                    | 28         |

- Earlier, I mentioned other ways to refine your search.
  - Many of those filters are on the left sidebar of your results page.
  - At the top is the "Results by Year" graph.
    - This provides a nice way to visualize trends in research, as you can see when publications on a particular topic increase or decrease over time.

| Results B                        | y Year (ex                                                                                                    | (panded)                                                                                                    |          |
|----------------------------------|----------------------------------------------------------------------------------------------------|----------------------------------------------------------------------------------------------------|----------|
|                                  | NIH U.S. National Library of<br>National Center for Retectivenes                                                                    | Medicine 1 triak                                                                                                    | 1        |
|                                  | Pub ded.gov                                                                                                    | di mfux X Search<br>unnul Cuntaint                                                                                                    |          |
|                                  |                                                                                                    | Save Email = Sort by Best mutch Most recent                                                                                                    |          |
|                                  | RESULTS BY HEAR 36                                                                                                    | Rimon                                                                                                    |          |
|                                  | 1916                                                                                                    | 20                                                                                                    |          |
|                                  | vinicas retress      C     Test availability     Test availability     t     Astract     Free full test                             | The Role of the <b>Audi</b> Rocket in <b>Gestonersphaged Rolling</b> Disease.<br>Minuel Dit et al. (Dis Constrainties 2016 - Annue MOD 303507)<br><b>Generasphaged rolls</b> does in operating the constraints from the excitone and and<br>the produces a comparison data. He subproduces the from exact solar polar of and does<br>to the <b>produces</b> in comparison data. The subproduces the from exact solar polar of and does<br>to the <b>produces</b> in comparison data.                                                                                                    |          |
|                                  | Attout Anterest<br>Attout Time, 2<br>blocks and Documents<br>Chicks fail<br>Atteur Autor<br>Chicks Anterest<br>Provides<br>Provides | VEC/ctcl         States           Diplote on provide comparison (https://www.statesci.com/<br>comparison/comparison/compa | feedback |
| U.S. National Library of Medicin | e                                                                                                    |                                                                                                    | 29       |

• To make using the Results By Year graph a little easier, you can expand the graph by clicking the expand icon (the square with two outward pointing arrows).

| sing Results By                                                                                                    | Year as a Filter                                                                                                    |
|----------------------------------------------------------------------------------------------------|----------------------------------------------------------------------------------------------------|
| NIH) U.S. National Libra<br>National Center for Bote                                                                                           | ary of Medicine 123utc                                                                                                    |
| Pub Qed.gov                                                                                                    | add mflua X Search                                                                                                    |
|                                                                                                    | Save Email = Sort by East muld. Most recent O                                                                                                    |
| ADUATS IN FAM                                                                                                    | 2429 mala                                                                                                    |
| vende Avten 55<br>Ter Avauative<br>Abstract<br>Free Attract<br>Add tent<br>Antice Armanys                                                      | 200 201<br>200 201<br>200 201<br>200<br>200<br>200<br>200<br>200<br>200<br>200                                                                                                    |
| Associated data     action     Text     Conside and Documents     Coloral Nutl     Marta-Analysis     Readmontated Controlled Nat     Advanced | Bulgebits on generating-support in their distances of the second second se |

You can also use the graph to filter your results based on publication date, by dragging the handles on each side of the graph inward.

| Text Avai                        | lability F                                                | ilter                                                                                                    |   |
|----------------------------------|-----------------------------------------------------------|----------------------------------------------------------------------------------------------------|---|
|                                  | NIH U.S. National Libra<br>National Center for Botto      | ary of Medicine at 121atr                                                                                                    | 1 |
|                                  | Pub Qed.gov                                               | add refua X Search                                                                                                    |   |
|                                  |                                                           | Save Enal - Sorty Retmits Montrecent 0                                                                                                    |   |
|                                  | ALTINGER FRATERS 📑                                        | 21.054 ensuits<br>Now applied Ad test, Char as                                                                                                    |   |
|                                  | er Reet                                                   | The Fole of the Acid Pocket in Gastroesophageal Reflax Disease.  Manual Dis et al. Cin Concensenuel 2014 Anive: PADD 200505-P Gastroesophagear Medi Gastra or or the composed schools in the weeken world and                                                                                                    |   |
|                                  | 2000 201                                                  | In providence is increasing and endoted. It was hypothesized that there was a local point of and close<br>to the gummershaped junction to the exception to buffering effect of the read, and that this is the<br>source of portyrendial acids reflex.                                                                                                    |   |
|                                  | Abstract                                                  | 44 Che ≤ share<br>□ [Update on gastroesophageal reflex disease].                                                                                                    |   |
|                                  | Full text                                                 | 2 Series Varge 1. Conformation III Arguing 2014 - Review. VMIX02 2025/355 Signahu.<br>Caratroscape/arguing methor. Kenses is a https://pi.mgount.colocal.arguing.colocal.go durated/resid by the presence<br>of hearthow-and/or addl-applications that improves with drug therapy that endoces addl content in the<br>strandsb. The list that years, advances have been started included. And advances addl content in the<br>strandsb. The list that years, advances have been started included. The display content products advances<br>advancesb. The list that years, advances have been strands included. The display content products advances advances |   |
|                                  | Associated data                                           | reflex, such as identification of the role of the add pocket in producing reflex technological advances<br>that allow differentiation among add reflex and shafts and shafts add reflex, and advances in<br>the suspace of reflex with dogs reflect that interpret has on the subsection.                                                                                                    |   |
|                                  | Books and Documents     Clinical Trial     Mate Applicate | jundin<br>44 Che ≪ Share                                                                                                    |   |
|                                  | returned process     Review     Systematic Reviews        | Add Rather Than Nanodi Reflex Burden is a Predictor of both Fossion.     Genetik et al. Their Converse that SIGN IND 2020 The Reflex on a Robert Sign Index Sign Index Sign           |   |
|                                  | <ul> <li>Of assessments, we work as</li> </ul>            | noradi reflux, and enalorsCONCLISIONS There was a positive consistent between add reflux.                                                                                                    | • |
| U.S. National Library of Medicin | e                                                         |                                                                                                    |   |

- Below the Results By Year filter, we have the "Text Availability" filters
  - By selecting one of these checkboxes, you can restrict your search results to only articles with links to full text, or even to free full text.

| Article T | ype Filter                                                                                                    |                                                                                                    |
|-----------|----------------------------------------------------------------------------------------------------|----------------------------------------------------------------------------------------------------|
|           | U.S. National Library of Medicine<br>Natural Center for Extendencing Information                                                                                                    | 1 Vilate                                                                                                    |
|           | Publiced.gov add reflux<br>Adveced. Centraliert                                                                                                    | X Search                                                                                                    |
|           | Save Email -                                                                                                    | Sort by Real multiple Most recent                                                                                                    |
|           | VINCE NOTE C State and December 2 State and December 2 State | ageal Reflex Disease.<br>D 2015479<br>et diverse conductions in the elemen world and<br>and and there was a long doubt of and that<br>eng when of the world, and that this is the<br>second of the second and the this is the<br>second doubt of the world and the presence<br>that generate the reflects and concern to the<br>an is lookaded of the presence<br>that generate the reflects and concern to<br>the second generate the second and advects in<br>the second generate the second and advects in<br>the second generate the second and advects in<br>the second generate the second and advects in<br>the second period and media and advects in |
|           | Chick Init     Mats-Audysis     Review     Review     Review     Systematic Review     Systematic Review     Systematic Review     Systematic Review     Systematic Review                                                                                                    | dance for the pediatrician.<br>In Annual Society for Instance<br>Common effort of partnerspace refers<br>one of this of partnerspace refers                                                                                                    |

- You can use the "Article Type" filters to restrict your results to only articles of a certain type.
  - For example, if you're looking to familiarize yourself with a topic, you can restrict to just reviews by clicking the "Review" checkbox.
    - You can see that all of these citations are labeled with the "Review" tag.

| Additional F                      | ilters                                                                                                    |                                                                                                    |                                                                                                    |            |    |
|-----------------------------------|----------------------------------------------------------------------------------------------------|----------------------------------------------------------------------------------------------------|----------------------------------------------------------------------------------------------------|------------|----|
|                                   |                                                                                                    |                                                                                                    |                                                                                                    |            |    |
|                                   | 3000 34                                                                                                    | J<br>119 44 Cite 🛋 Share                                                                                                    |                                                                                                    | Apr 1      |    |
|                                   |                                                                                                    |                                                                                                    |                                                                                                    |            |    |
|                                   |                                                                                                    |                                                                                                    |                                                                                                    | ×          |    |
|                                   | ARTICLE TYPE                                                                                                    |                                                                                                    |                                                                                                    |            |    |
|                                   |                                                                                                    | Address                                                                                                    | Introductory Journal Article Itsurant Article                                                                                                    |            |    |
|                                   | SEC.15                                                                                                    | Ebliosashy                                                                                                    |                                                                                                    |            |    |
|                                   | SPECIES                                                                                                    | Einenselvi                                                                                                    |                                                                                                    |            |    |
|                                   |                                                                                                    | Case Reports                                                                                                    |                                                                                                    |            |    |
|                                   | SPECES   Autobiography   Journal Artole Autobiography   Journal Artole SPECES   Baliography   Lecture   Biography   Legal Case   Concer Aports   Englishion   Consolid Article   Concertainty   Letter   Concertainty   Letter   Concertainty   News   Concertainty   News   Concertainty   News   Concertainty   News   Concertainty   Concertainty   News   Concertainty   Concertainty   News   Concertainty   Concertainty   News   Concertainty   Concertainty   News   Concertainty   Concertainty   News   Concertainty   Concertainty   News   Concertainty   Concertainty   News   Concertainty   Concertainty   News   Concertainty   Concertainty   News   Concertainty   Concertainty   News   Concertainty   Concertainty   Newsianty   News   Concertainty   Concertainty   Newsianty   Newsianty |                                                                                                    |                                                                                                    |            |    |
|                                   |                                                                                                    | Clinical Conference                                                                                                    | Multicenter Study                                                                                                    |            |    |
|                                   | SEX                                                                                                    | Clinical Study                                                                                                    | News                                                                                                    |            |    |
|                                   |                                                                                                    | Clinical Trial Protocol                                                                                                    | Newspaper Article                                                                                                    |            |    |
|                                   | SURIECT                                                                                                    | Clinical Trial, Phase I                                                                                                    | Observational Study                                                                                                    |            |    |
|                                   | 506/621                                                                                                    | Clinical Trial, Phase II                                                                                                    | Observational Study, Veterinary                                                                                                    |            |    |
|                                   |                                                                                                    | Clinical Itial, Phase III                                                                                                    | Overall                                                                                                    |            |    |
|                                   | JOURNAL                                                                                                    | Clinical Trial, Phase IV                                                                                                    | Patient Education Handout                                                                                                    |            |    |
|                                   |                                                                                                    | Clinical Trial, Veterinary                                                                                                    | Periodical Index                                                                                                    |            |    |
|                                   | AGE                                                                                                    | Comment                                                                                                    | Personal Narrative                                                                                                    |            |    |
|                                   |                                                                                                    |                                                                                                    | Cancel Apply                                                                                                    |            |    |
|                                   |                                                                                                    | <ul> <li>Aperation a set account is meet<br/>A perticular plant organism, the pol<br/>inflammatory response often result<br/>magnifies a cascade of events in the</li> </ul> | grite ten and to remove which an entry of the second of the second of a <b>alterpic</b><br>on grain may closely interact with human muccea and an <b>alterpic</b><br>. Poten grain ROS represent a first, crucial signal which primes and<br><b>alterpic</b> response | 🕑 Feedback |    |
| U.S. National Library of Medicine |                                                                                                    |                                                                                                    |                                                                                                    |            | 33 |

- Finally, there's a button down here for "Additional Filters"
  - If you don't see the Article Type you want to filter to, you can add it.
  - Once you have selected and added additional filters, they will become available for you to use in the sidebar.

| <br>5                                                                                                    |  |
|----------------------------------------------------------------------------------------------------|--|
| NIH) U.S. National Library of Medicine Log in Log in                                                                                                    |  |
| Publiced.gov add reflux X Search                                                                                                    |  |
| Save Enail - Sorthy Bernauth Mourveaux Q                                                                                                    |  |
| which name C 3643 weath                                                                                                    |  |
| KEUCT IN IN IN     Dre Role of the Add Procket in Gathersephageal Beflex Disease.      Manual General Control (Section 2014). An expension of the Section 2014 (Section 2014).      Manual General Annual General Control (Section 2014). Annual Annual General Annual General Annual General Generad General General General General General Gen      |  |
| to the <b>public suppression</b> (action that is captored by the buffering effect of the result, and that this is the<br>source of polystroachi dick enfects                                                                                                    |  |
| TECT ANALABUTY [Update on gastroesphageal reflex disease], Abstract 2 Serie Augus Calaboration (Reput 2014 - Review (Reput 2014 - Review), Ref. 2435558 Speech,                                                                                                    |  |
| Fore full text     Gentressphaged influe disease     is highly frequent disorder desirably divarkent objet     full text     of handtum neity divarkent objet     full text     full text     to handtum neity and divarkent objet                                                                                                    |  |
| APTICAL ATTRIAUT  Influence Influence Influenc |  |
| attour rive jandom<br>Books and Documents 44 Citer 4 Share                                                                                                    |  |
| Circleal Itial     Acid Rather Than Nonacid Reflex Burden is a Predictor of Tooth Erosion.     Meta-Analysis     Josen M. et al. Predict Constraints that you for Non 2023/2004 Fee PAC across     General Constraints and across the set of the Constraints and the set of the Constraints and the set of the Constraints and the set of the Constraints and the set of the Constraints and the set of the Constraints and the set of the Constraints and the set of the Constraints and the set of the Constraints and the Set of the Constraints and the Set of the Set of the Constraints and the Set of the Set of the Set       |  |
| Andonized Controlled Inial Deen clearly established, and there are no studies to determine the relation with refusate height, Review Review R  |  |

- There is one other feature I want to show you, which is the Advanced Search Page.
  - You can find Advanced Search Builder using the "Advanced" link underneath the search bar on the home page or any other PubMed page.

| A du como o d                     | Cooncle Devilation                                                                                                    |                                                 |            |
|-----------------------------------|----------------------------------------------------------------------------------------------------|-------------------------------------------------|------------|
| Advanced                          |                                                                                                    | and History                                     |            |
|                                   | PubMed Advanced Search Builder                                                                                                    | Pub Qed.gov                                     |            |
|                                   | Add terms to the query box<br>Journal • new                                                                                                    | X ADD                                           |            |
|                                   | Science (New York, N.Y.) Query box The New England journal of medicine Enter / edit your sear                                                                                     | Show Index<br>Search v                          |            |
|                                   | Proceedings of the Society for Experimental Biology and Medicine The New Zealand medical journal                                                                                  | Society for Experim                             |            |
|                                   | History and Search Details                                                                                                    | 🕁 Download 📋 Delete                             |            |
|                                   | Search         Actions         Details         Query           #3         ***         >         Search: acid reflux           #2         ***         >         Search: collins fs | Results Time<br>36,486 16:06:51<br>652 16:06:46 |            |
|                                   | #1 *** > Search: lezanus nejm 2019<br>Showing 1 to 3 of 3 entries                                                                                                    | 3 160641                                        |            |
|                                   | O D O O O O O Blog                                                                                                    | Support Center                                  |            |
|                                   | National Center for Popular<br>Biotechnology Information PubMed                                                                                                    | Resources Actions<br>Literature Submit          | ☑ Feedback |
| U.S. National Library of Medicine |                                                                                                    |                                                 | 35         |

- The Advanced Search page allows you to search specific fields and build more complex searches. Most of the time you shouldn't need to use it, but it is available, just in case.
- One way you can use the Advanced Search is to find articles from a specific journal, even if you're not sure of the journal's exact name.
- Use the Field selector to select journal, then start typing the name of the journal. The auto-suggest feature will suggest journal names that exist in the database, and you can choose the one you want.
- For example, if you're trying to find New England Journal of Medicine, just select Journal from the drop-down and start typing it. You'll see that the proper name is "The New England Journal of Medicine" which you can then add to your search by clicking "Add" and run that Search by clicking "Search."
- While the Advanced Search Builder can be useful, the really important thing on this page is the History and Search Details section, down at the bottom.
  - This keeps track of what searches you've run, and lets you jump back to the results for any of those searches.

| NIH U.S. National Library of Medicine<br>National Center for Biotechnology Information                                                                                                    | ▲ 123abc                                         |              |
|----------------------------------------------------------------------------------------------------|--------------------------------------------------|--------------|
| PubMed Advanced Search Builder                                                                                                    | Pub Qed.gov                                      |              |
| Add terms to the query box All Fields                                                                                                    | ADD v                                            |              |
| Query box                                                                                                    | Show Index                                       |              |
| Enter / edit your search query here                                                                                                    | Search v                                         |              |
|                                                                                                    |                                                  |              |
| History and Search Details                                                                                                    | 🛓 Download 🗐 Delete                              |              |
| Actions Johnson Lowers General Section Control (Control Control Contro Control Control Control Control Control Control Control Control Co | 766421 1622-87<br>36,421 1622-87<br>47<br>6<br>6 |              |
| #2 ··· > Search: collins f                                                                                                    | 1,530 16:22:41                                   |              |
| #1 *** > Search: lazarus nejin 2019<br>Showing 1 to 3 of 3 entries                                                                                                    | 2 162223                                         |              |
|                                                                                                    |                                                  |              |
| O O O O O O O O                                                                                                    | Support Center                                   | III feedback |

- More important, though, is this Details tab, which makes your searching a little more transparent.
  - The Search Details shows you how PubMed is interpreting your search, using Automatic Term Mapping.
  - For our "acid reflux" example, you can see that PubMed is actually searching for the term "gastroesophageal reflux
    - What this means is that, even if we don't know that the medical term for acid reflux is actually "gastroesophageal reflux," PubMed knows what we're looking for, and will search for any citations with that term
    - Finally, PubMed searches for the original search string we entered: "acid reflux."
  - This is why, on the search result page, in the abstract snippets, we saw "acid reflux" bolded, but we also saw "gastroesophageal reflux" bolded:
    - In those snippets, our search terms appear in bold.
      - Our search terms include "acid reflux" which we typed in, but also include "gastroesophageal reflux" thanks to Automatic Term Mapping.

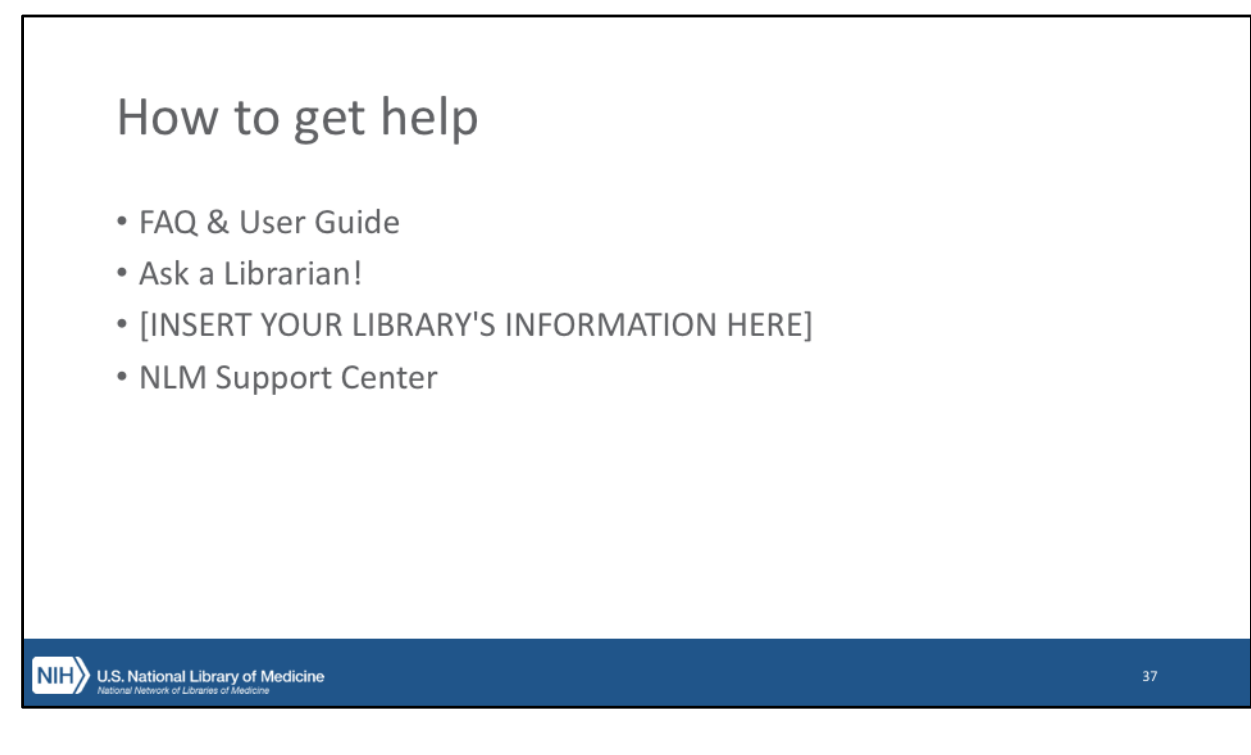

- Like I've already said, PubMed should meet most of your needs by just using it the way I've shown today.
  - This new version of PubMed was designed with that goal in mind.
  - However, for certain specialized research, you might need a little help.
- First, check out the FAQ & User Guide.
  - I pointed this out on the home page already.
  - It's comprehensive, and should answer any question you have.
- If the guide is a little overwhelming, you should ask a librarian!
  - Medical and health sciences librarians are often expert PubMed searchers, and they can help you find what you need.
  - Librarians can also help you access the full text of articles through their institutional subscriptions.
- [NOTE: Insert information for your specific library here, including how you would like your users to reach out when they need help.]
- Finally, at the bottom of every page in PubMed is a link to the NLM Support Center.
  - You can find answers to questions about all of NLM's products and services through the Support Center.
  - You can also write to the Help Desk, who can help answer questions.
    - If you encounter something that isn't working, the Help Desk can

also report issues to the PubMed development team, as necessary.

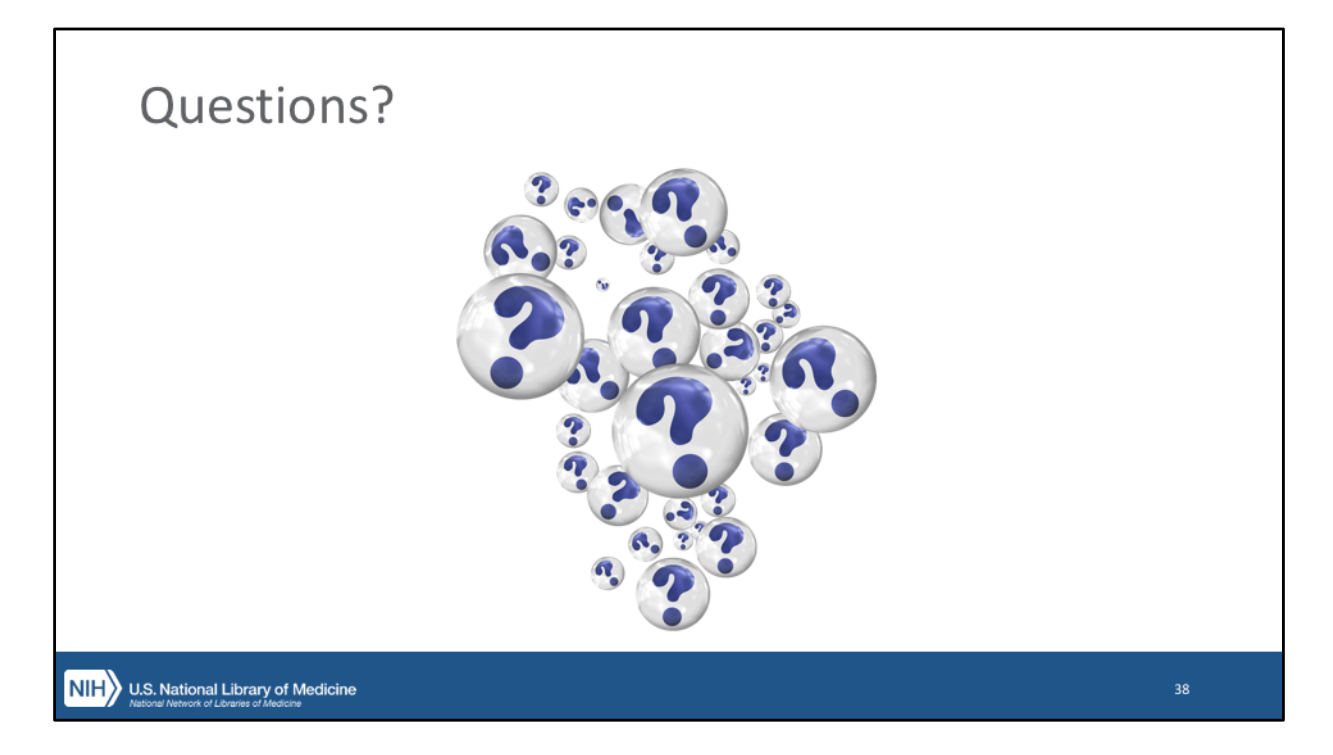

Questions?